# ProteoAnalyzer メンテナンス資料

# 目次

| メンテナンススケジュール2                       |
|-------------------------------------|
| 分析日ごと2                              |
| 1 か月ごと2                             |
| 必要に応じて2                             |
| キャピラリーアレイの洗浄                        |
| Method A : お湯を用いたキャピラリー先端・電極の洗浄3    |
| Method B:0.1 M HCl を用いたキャピラリーの洗浄3   |
| Method C: 1.0 M NaOH を用いたキャピラリーの洗浄3 |
| Daily Conditioning Flush            |
| New Capillary Array Conditioning    |
| Reservoir Vent Valve の洗浄            |
| キャピラリーアレイウインドウの清掃6                  |
| キャピラリーアレイの取り扱い                      |
| キャピラリーアレイの取り外し7                     |
| キャピラリーアレイの開封10                      |
| キャピラリーアレイの取り付け11                    |
| キャピラリーアレイの登録                        |
| キャピラリーのアライメント                       |
| キャピラリーアレイの長期保管                      |
| 装置ログの出力                             |

# メンテナンススケジュール

### 分析日ごと

- ✓ 廃液ボトルと、廃液トレイ内の廃液を空にします。
- ✓ Inlet Buffer を交換します。
- ✓ Gel、Capillary Conditioning Solution が必要量あることを確認します。
- 1M NaOH を Gel 2 にセットし、Daily Conditioning を行います。

### 1か月ごと

コンタミネーションの予防

- ✓ Buffer プレートと廃液プレートを新品に交換します。
- ✓ Gel 1、Gel 2、Conditioning Solutionのボトルを交換します。
- ✓ Gel と Conditioning Solution の蓋をエタノールやイソプロパノールを用いて清掃します。

キャピラリーのメンテナンス

Capillary Storage Solution を交換します。
 (設置環境に応じて 1~2 週間での交換が必要な場合があります。)

### 必要に応じて

分離パフォーマンス低下時に実施

✓ 0.1M HCI および 1.0 M NaOH を用いたキャピラリーの洗浄

# キャピラリーアレイの洗浄

### Method A:お湯を用いたキャピラリー先端・電極の洗浄

キャピラリーの詰まりが生じた際に実施します。

- 1. 1mL Deep Well Plate の A 行の Well に 1 mL ずつお湯 (65~95°C) を分注します。やけどにご注意ください。
- 2. Buffer Drawer (B) にお湯を分注したプレートをセットします。
- 3. Buffer をクリックします。
- **4.** 5~10 分待ち、Method C の NaOH 洗浄を行います。

### Method B: 0.1 M HCI を用いたキャピラリーの洗浄

泳動遅延や分離能が低下時に実施します。

- 1. Gel 2 に 20 mL の 0.1 M HCl をセットします。
- 2. COND.に 20 mL の脱イオン水をセットします。
- 3. Capillary array conditioning の Add to queue をクリックします。
- **4.** ドロップダウンリストから "Method B 0.1 M HCl Flush.mthdc" を選択します。Edit method からパラメーターを確認できます。
- 5. OK をクリックします。
- 6. ▶をクリックし、洗浄を開始します。
- 7. 洗浄の完了後、Gel 2 に 1.0 M NaOH を、COND.に Conditioning Solution をそれぞれセットし、 Prime を行います。
- 8. 1.0 M NaOH を用いた Daily Conditioning を実施します。
- 9. 分析メソッドを実施し、キャピラリーがゲルで充填されている状態にします。

#### Method C: 1.0 M NaOH を用いたキャピラリーの洗浄

キャピラリーの詰まりが生じた際や分離パフォーマンスの低下時に実施します。

- 1. Gel 2 に 20 mL の 1.0M NaOH をセットします。
- 2. COND.に 20 mL の Conditioning Solution をセットします。
- 3. Capillary array Conditioning の Add to queue をクリックします。
- **4.** ドロップダウンリストから "Method C 1.0 M NaOH Flush.mthdc" を選択します。Edit method からパラメーターを確認 できます。
- 5. OK をクリックします。
- 6. 1 mL Deep Well Plate のA行の Well に 1.0 M NaOH を 0.6 mL ずつ分注し、Waste Drawer にセットします。
- 7. ▶ をクリックし、洗浄を開始します。
- 8. 洗浄の完了後、Waste Drawer からプレートを取り出し、各 Well の廃液の液面がそろっているか確認します。
- 9. 空の廃液プレートを Waste Drawer にセットします。
- 10. 分析メソッドを実施し、キャピラリーがゲルで充填されている状態にします。

### **Daily Conditioning Flush**

分析日の初めに実施します。

- 1. Gel 2 に 20 mL の 1.0M NaOH をセットします。
- 2. COND.に 20 mL の Conditioning Solution をセットします。
- 3. Capillary array Conditioning の Add to queue をクリックします。
- 4. ドロップダウンリストから "Daily 1.0 M NaOH Flush" を選択します。Edit method からパラメーターを確認できます。
- 5. OK をクリックします。
- 6. Startを選択すると洗浄が開始します。
- 7. 完了後、分析を行います。

### **New Capillary Array Conditioning**

新しいキャピラリーアレイをインストールした際に行います。

- 1. Gel 2 に 20 mL の 1.0M NaOH をセットします。
- 2. COND.に 50 mL の Conditioning Solution をセットします。
- **3.** Gel 1 に 20 mL の protein gel をセットします。
- Waste Drawer に空の Open Waste Tray をセットします。
   1 mL Deep well プレートは使用しないでください。
- 5. Capillary array Conditioning O Add to queue & by by but areas and the conditioning of Add to queue and the conditional sector and the conditional sector and the conditional secto
- 6. ドロップダウンリストから "New Capillary Array Conditioning" を選択します。Edit method からパラメーターを確認できます。
- 7. OK をクリックします。
- 8. Startを選択すると洗浄が開始します。
- 9. 完了後、廃液が出ているか確認します。キャピラリーの詰まりが疑われる場合は Method A を実施します。
- 10. 分析を行いすべてのレーンで正常なデータが取得できるか確認します。

 $\times$ 

ОК

# Reservoir Vent Valve の洗浄

Back pressure が高く、泳動遅延やピークのテーリングが生じた際に行ってください。

- 1. Menu バーより Utilities>Clean Reservoir Vent Valve をクリックします。ポップアップメニューが表示されます。
- 2. 付属のシリンジに 7 mL の脱イオン水を加え、Reservoir Vent Valve にセットします。
- 3. ピストンを押し込み、脱イオン水を装置に送り込みます。
- 4. シリンジを取り外します。
- 5. ピストンを 10 mL まで引き上げ、シリンジを装置に取り付けます。
- 6. ピストンを押し込み空気をバルブに送り込みます。
- 7. シリンジを取り外し、ポップアップメニューの OK をクリックします。

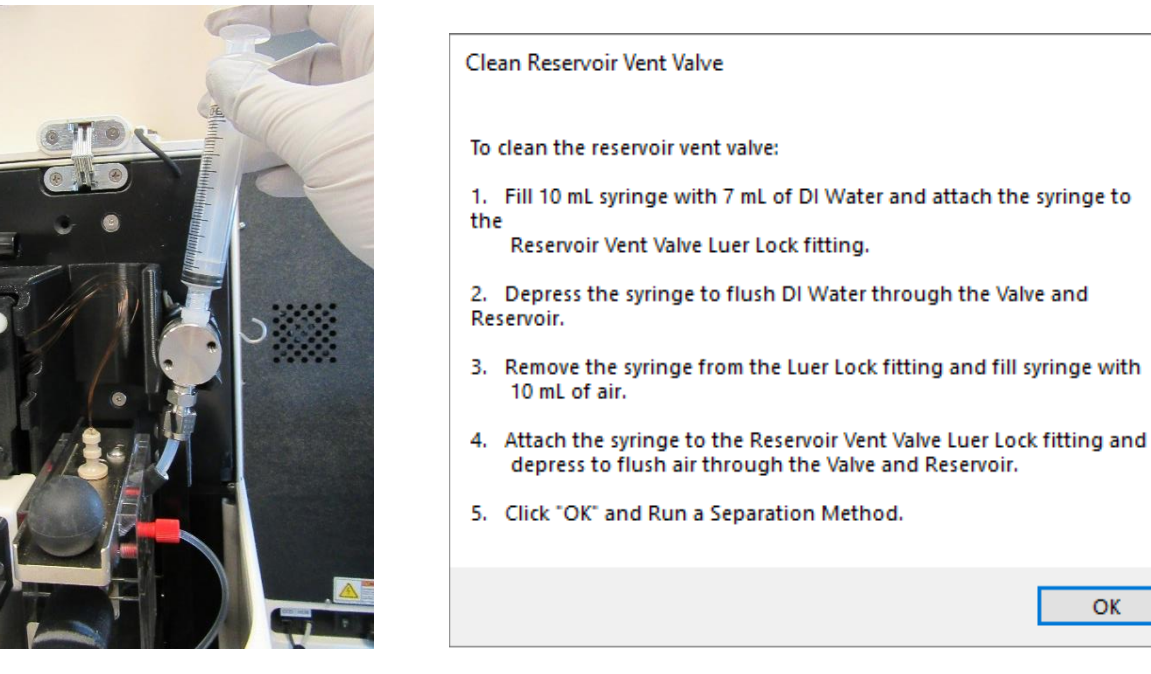

洗浄前 (back pressure が高い場合)

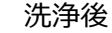

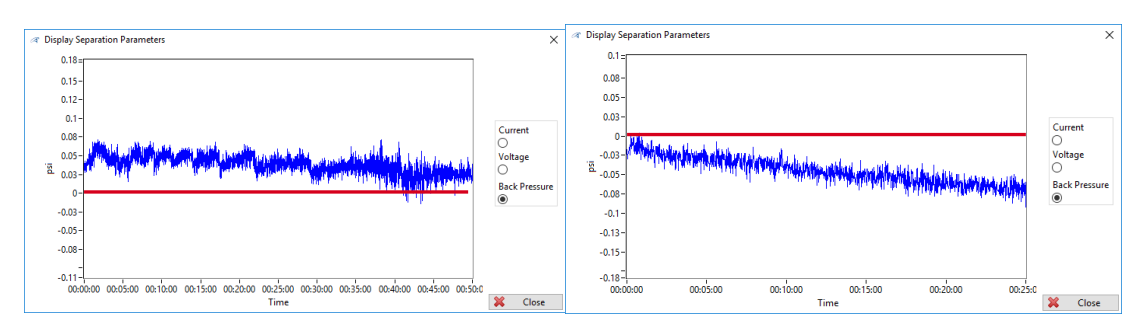

# キャピラリ―アレイウインドウの清掃

アレイウインドウが汚れた際に実施します。

- 1. 装置側面部の扉および上部フードを開けます。
- 2. キャピラリ―アレイの取り外しに従い(p.7 ステップ 4 まで実施)、Capillary Bundle、Light Guide を取り外します。
- 3. Capillary Array Window をホルダーから外します。
- 4. Capillary Array Window の背後にペーパーを置いた状態でエタノールまたはイソプロパノールを Capillary Array Window に吹き付けます。
- 5. ナイロン製の筆あるいはキムワイプを用いて、キャピラリーの方向に沿って優しく掃きます。
- 6. Capillary Array Window を取り付けます。
- 7. 分析を行います。
- 8. キャピラリーのアライメントを行います。

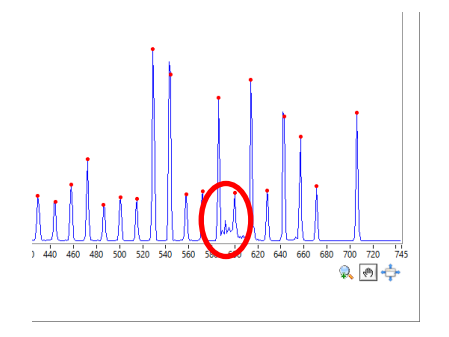

**ProSize: Analysis>View Capillary Positions** 

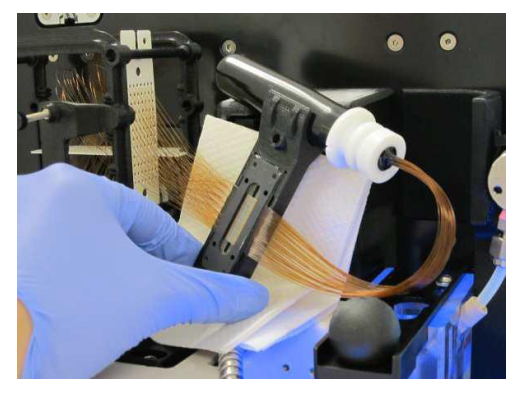

清掃方法

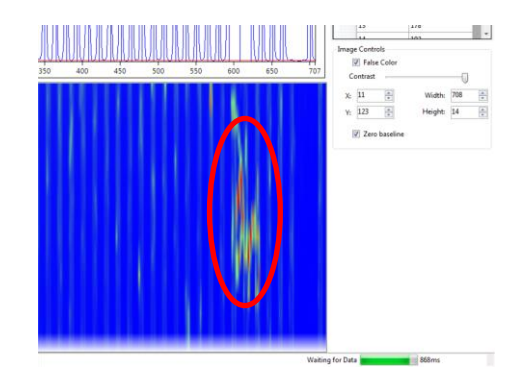

**Utilities > Capillary Alignment** 

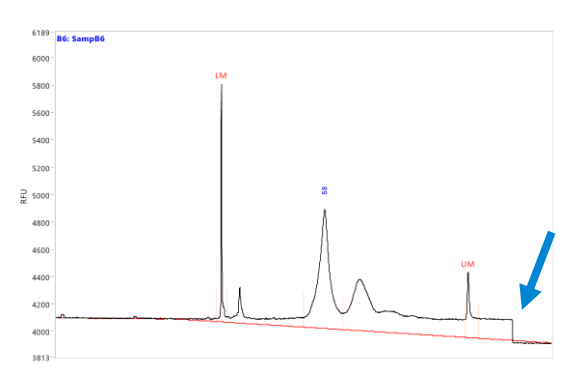

Window が汚れた際のデータ例

# キャピラリーアレイの取り扱い

### キャピラリーアレイの取り外し

1. 側部の扉を開け、つづいて上部のフードを開けます

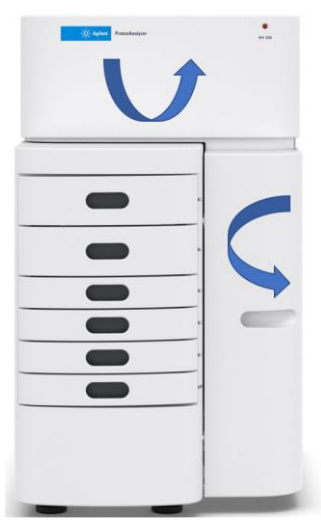

High Voltage Cable を取り外し、ホルダーに差し込みます。

High Voltage Cable

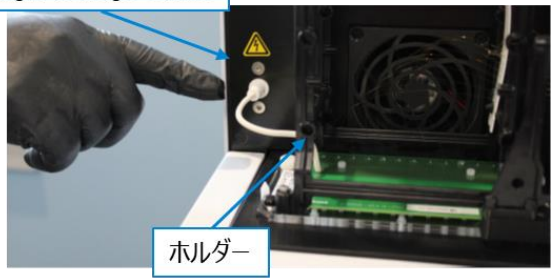

3. アレンレンチを使い Light Guide の白いネジを2本 取り外します。

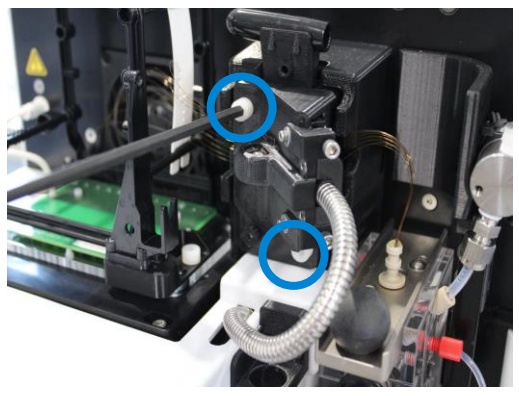

 Light Guide を取り外します。外した Light Guide は垂らした状態で、光を直視しないよう側面の扉を 閉じてください

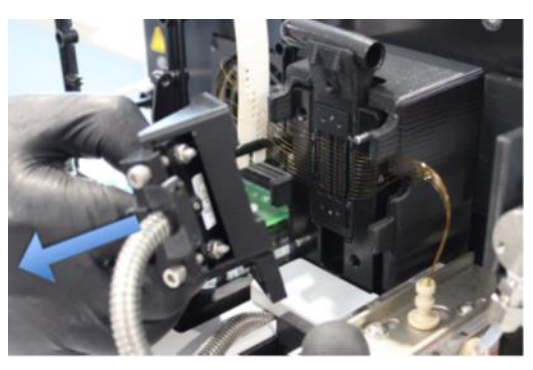

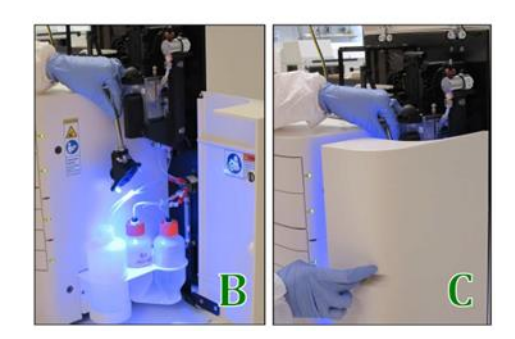

5. リザーバーのスライダーを手前に引きます。

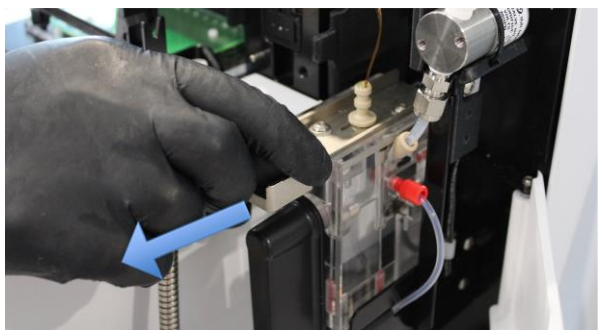

### ProteoAnalyzer メンテナンス

 Capillary Array Removal Tool を用いて リザーバ ーに挿入されているキャピラリ—バンドルを緩めます。

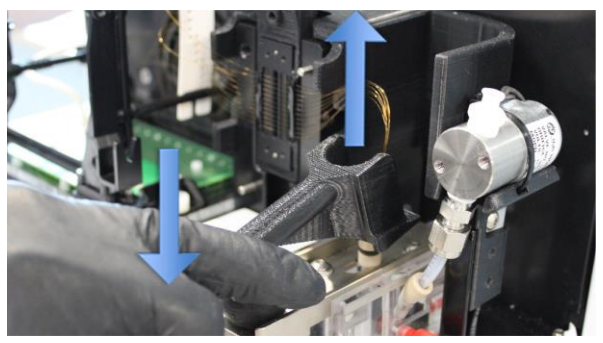

7. キャピラリ―バンドルを手でゆっくりと引き抜きます。

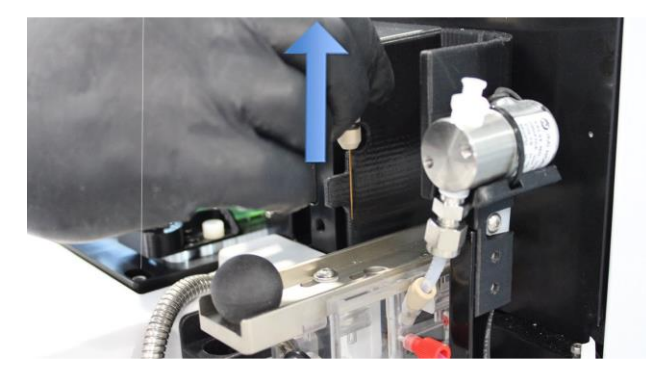

8. キャピラリ―バンドルにカバーをはめます。

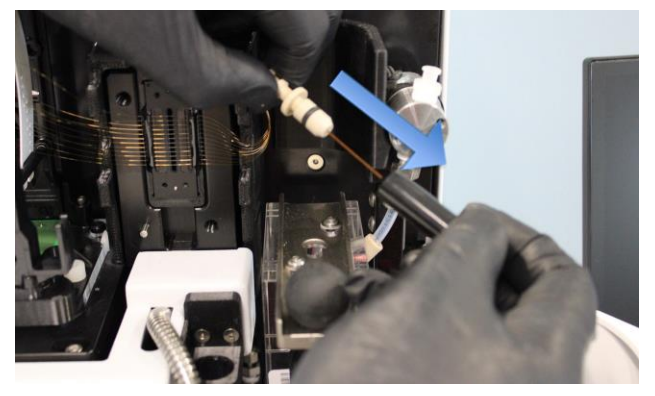

 キャピラリーをキャピラリーアレイウインドウ上側に嵌め こみます。

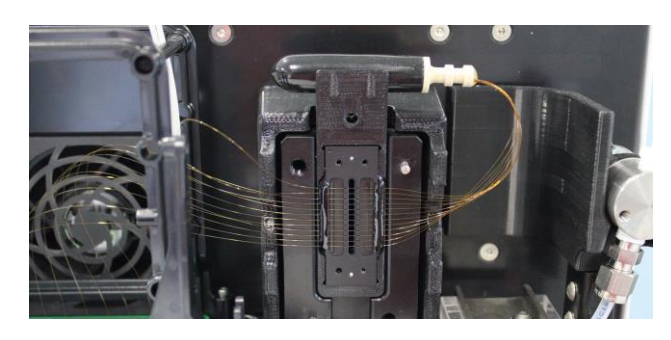

**10.** キャピラリ―に触らないようにキャピラリ―アレイウインド ウを取り外します。

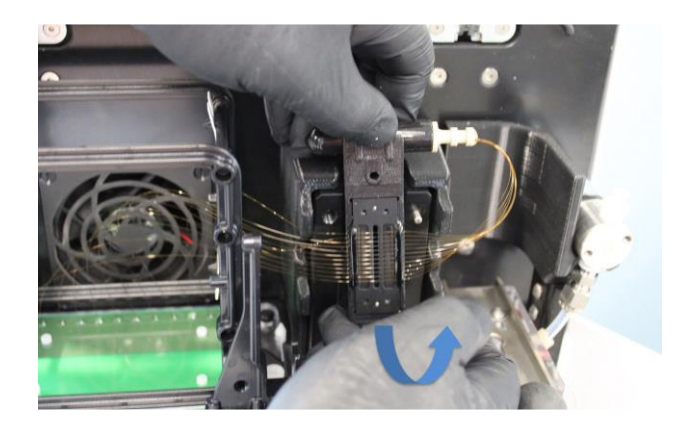

**11.** フレームの黒いネジを取り外し、キャピラリ―アレイウイ ンドウをフレームに取り付けたあと、黒いネジで再度固 定します。

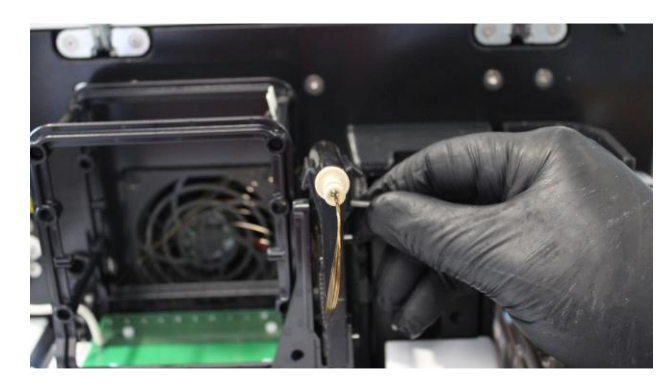

**12.** アレンレンチを使い、キャピラリーアレイを固定している 白いスクリューを2か所取り外します。

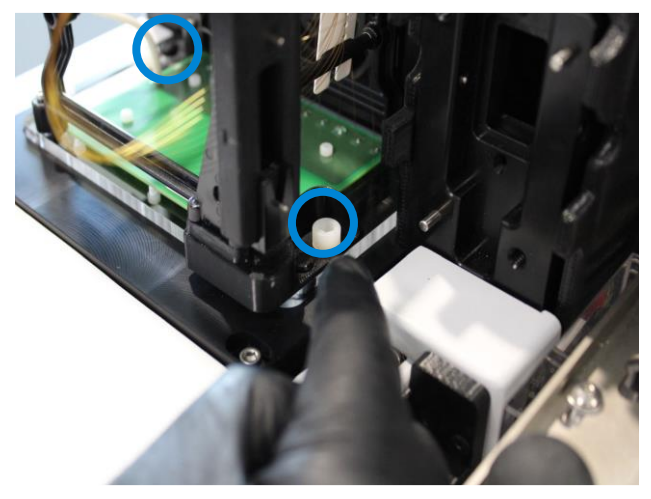

**13.** キャピラリーアレイを上側に持ち上げて装置から取り 外します。

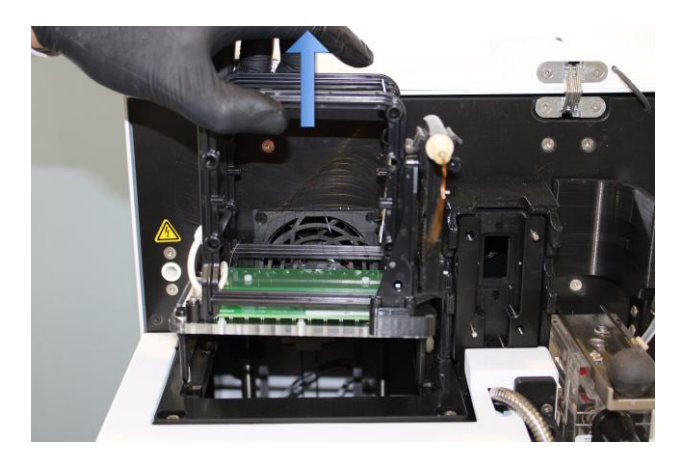

### キャピラリーアレイの開封

新品のキャピラリーアレイの保証期間は納品後 90 日間と なります。必ず保証期間内に使用し、分析パフォーマンス に問題がないことを確認してください。期間を過ぎた場合、 未使用の場合でも保証の対象外となります。

- 1. キャピラリーアレイを取り出します
  - a. 箱を開封します。封を開ける際に中身を傷つ けないようにします。
  - b. 緩衝材を取り出します。
  - c. キャピラリーアレイを取り出します。
  - d. プラスチック袋から取り出します。

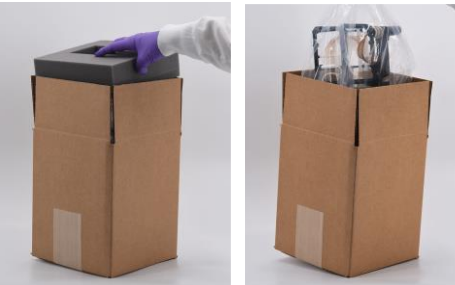

2. キャピラリーバンドルを留めているゴムバンドを外します。

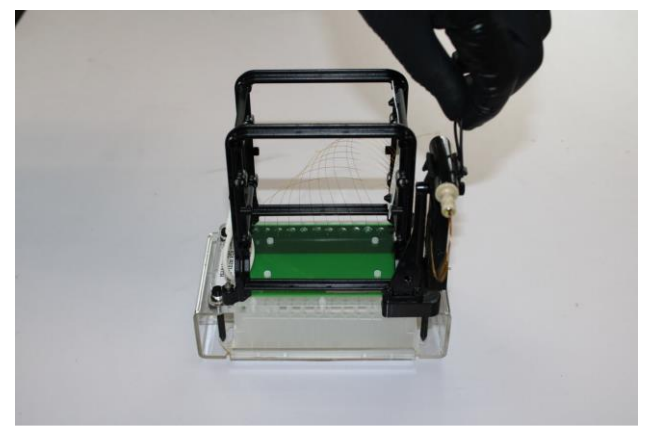

3. キャピラリーアレイを固定している 2 本の白いスクリュー をアレンレンチで取り外します。

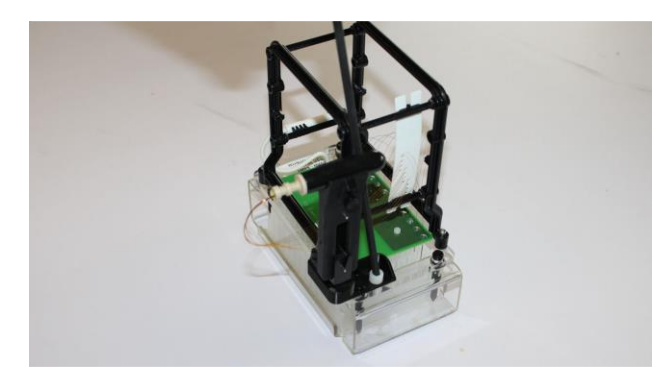

**4.** キャピラリーアレイをまっすぐ上側に持ち上げてフレーム から取り外します。

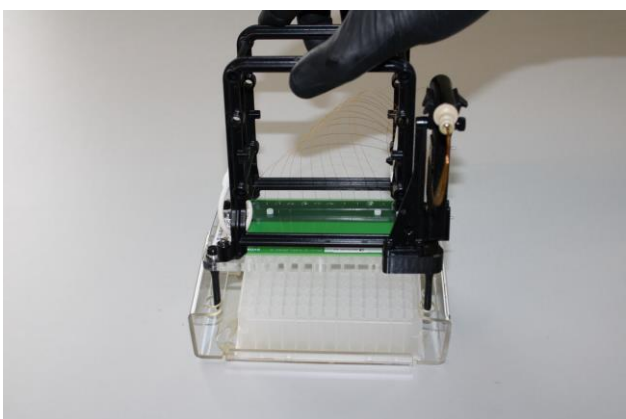

# キャピラリーアレイの取り付け

1. 側部の扉を開け、つづいて上部のフードを開けます

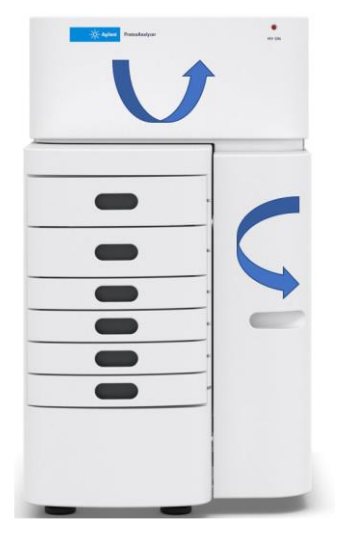

2. キャピラリーアレイを上から降ろすように装置にセットします。

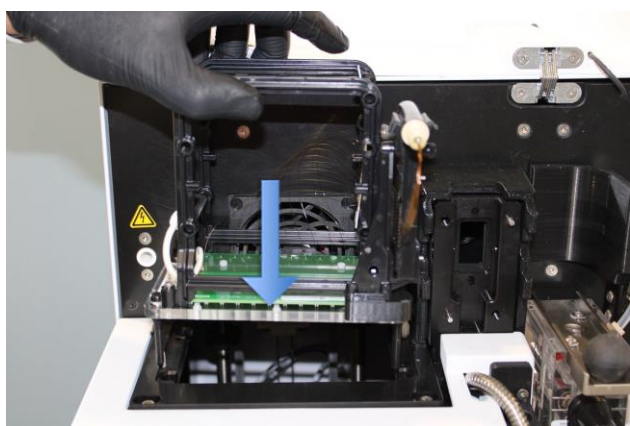

3. アレンレンチを使い、白いスクリューを2か所締め、キャピラリーアレイを固定します。

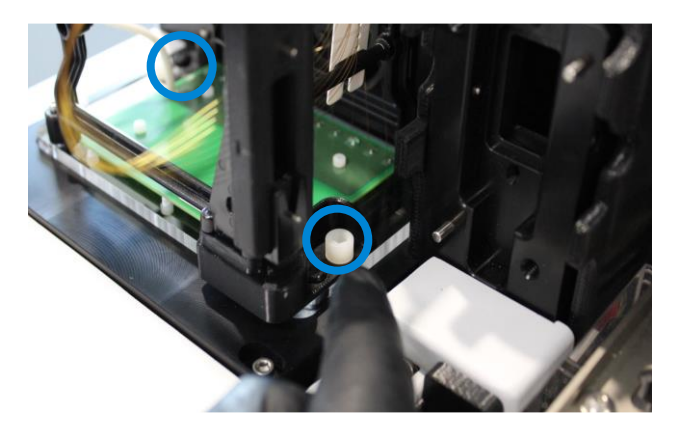

4. キャピラリーアレイウインドウの固定ネジを外します。

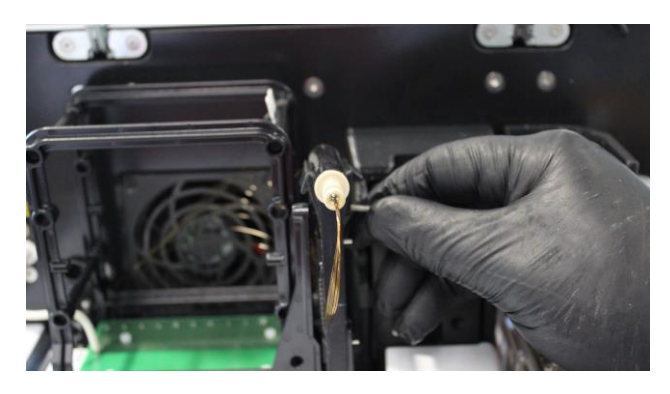

5. キャピラリーに触れないようにウインドウをホルダーにセットします。

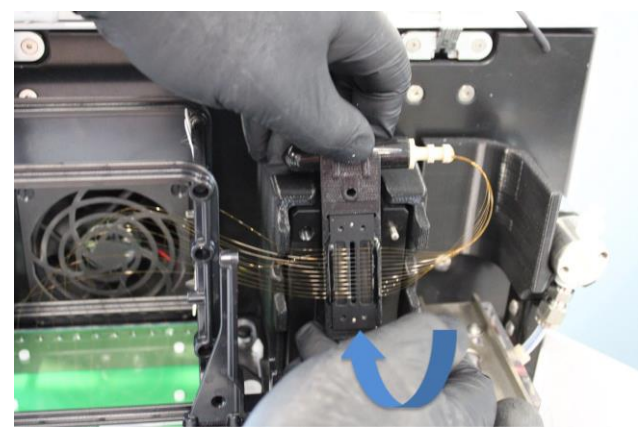

6. ウインドウからキャピラリーバンドルを取り外します。

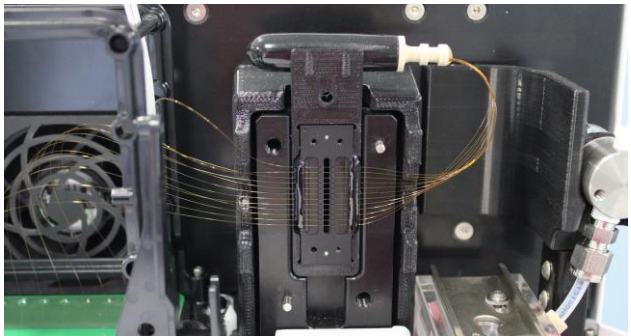

#### ProteoAnalyzer メンテナンス

7. キャピラリーアレイバンドルからカバーを外します。カバ ーは元の位置に戻します。

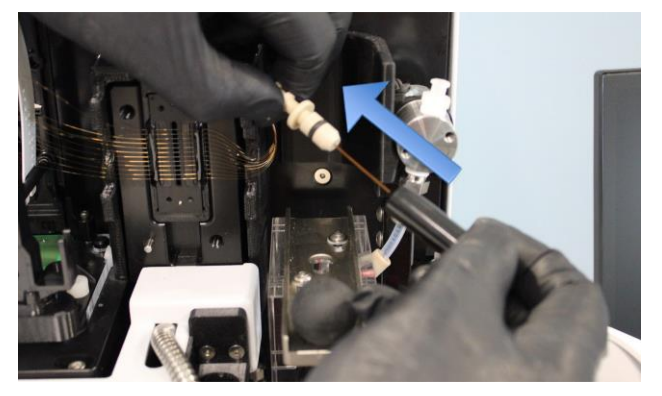

8. リザーバーのロックが手前に引かれていることを確認 し、キャピラリーバンドルをリザーバーに挿入します。

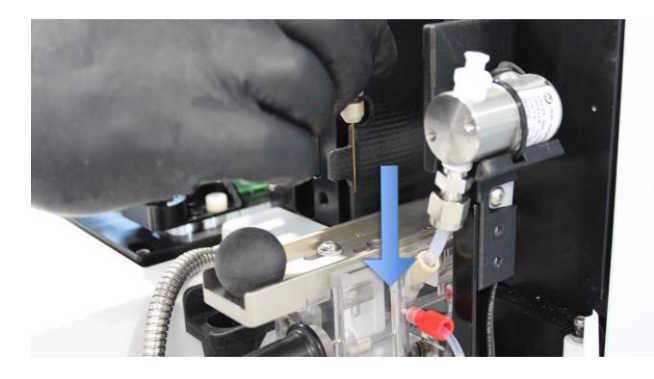

 リザーバーのスライダーを奥に押し、キャピラリーバンド ルを固定します。

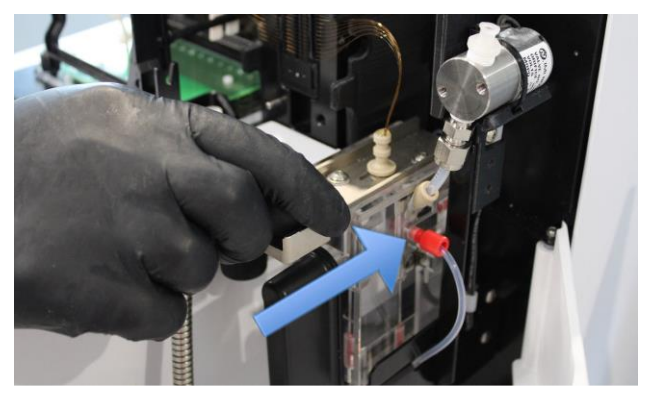

**10.** Light Guide をケーブルが右側を通るようにアレイウイ ンドウにセットします。

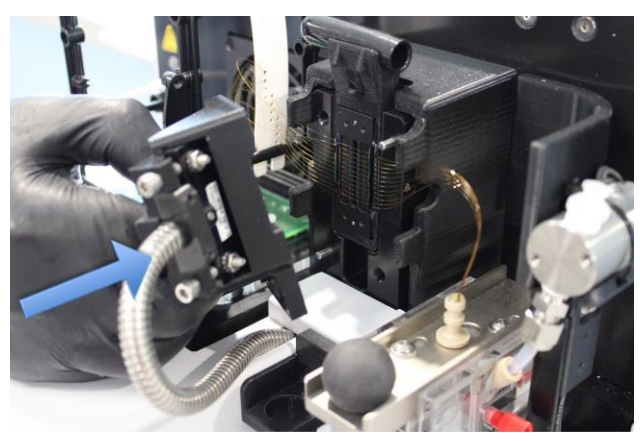

**11.** アレンレンチを使い、白いスクリューを2か所締めライトガイドを固定します。

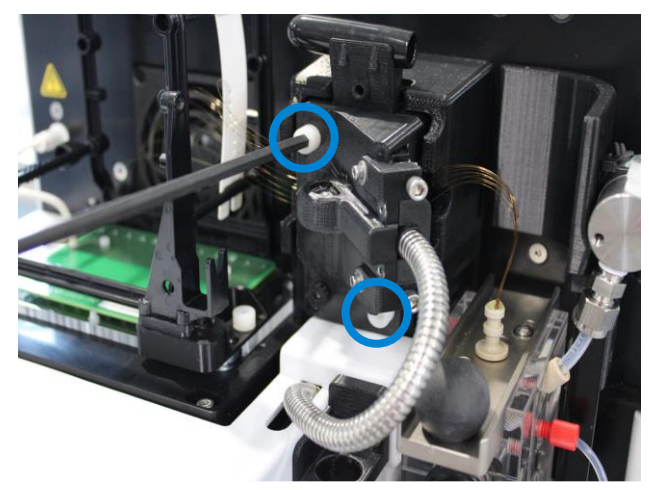

12. High Voltage Cable を装置に挿入します。

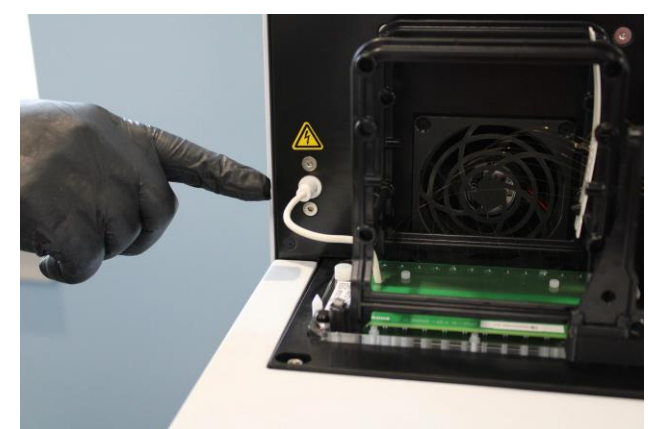

# キャピラリーアレイの登録

**1.** ソフトウェアの Admin > Configuration をクリックしま す。

#### 2. Device Settings タブを開きます。

| Configuration Settings –                                   |                                                                      |                |            |             |  | × |  |
|------------------------------------------------------------|----------------------------------------------------------------------|----------------|------------|-------------|--|---|--|
| Security Settings Device Sett                              | ings                                                                 | Bottle Volumes | Email      |             |  |   |  |
| 🚍 Save 🗙 Reload                                            |                                                                      |                |            |             |  |   |  |
| In a trum and trum                                         | Dro                                                                  | teoApplyzer    |            |             |  |   |  |
| instrument type                                            | FIU                                                                  | teoAnaryzer    |            | ~           |  |   |  |
| Instrument serial number                                   |                                                                      |                | 遵          |             |  |   |  |
| Number of capillaries                                      | 12                                                                   | ~              |            |             |  |   |  |
| Capillary length                                           | 22                                                                   | ~              |            |             |  |   |  |
| Capillary array serial number 🛛 🕘 USPA 🗸                   |                                                                      |                |            |             |  |   |  |
| Buffer tray                                                | Buf                                                                  | fer v R        | low A      | $\sim$      |  |   |  |
| Storage solution tray                                      | Buf                                                                  | fer v R        | low H      | ~           |  |   |  |
|                                                            |                                                                      | Set tray name  | e to folde | er prefix 🗌 |  |   |  |
|                                                            |                                                                      | Reset tray inf | o when o   | queuing 🗌   |  |   |  |
| Automated report application                               |                                                                      |                |            |             |  |   |  |
| C:\ProSize data analysis software\Auto Data Processing.exe |                                                                      |                |            |             |  |   |  |
| ProSize data analysis software path                        |                                                                      |                |            |             |  |   |  |
| C:\ProSize data analysis softw                             | C:\ProSize data analysis software\ProSize data analysis software.exe |                |            |             |  |   |  |

- **3.** キャピラリー本体に記載されている Capillary array serial number を入力します。
- 4. Save をクリックし、ソフトウェアを再起動します。

## キャピラリーのアライメント

キャピラリーアレイの交換、再取り付けを実施した後に必ず行ってください。

- 1. Utilities > Capillary Alignment をクリックします。
- 2. ポップアップが表示されたら No をクリックします。

| Capillary | Alignment Pre | р                   | ×             |
|-----------|---------------|---------------------|---------------|
| ?         | Do you wish t | o fill the capillar | ies with dye? |
|           | Yes           | No                  | Cancel        |

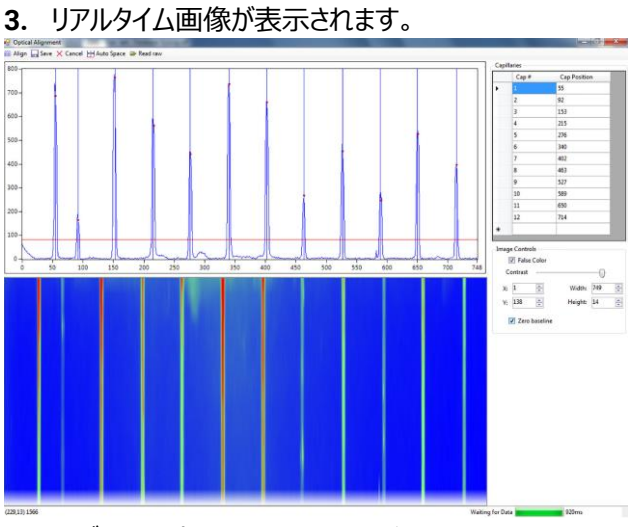

4. いずれかの方法でアライメントを行います。
a. 解析データからアライメントを行う
最終的なアライメントはこちらの方法で行います。
b. リアルタイム画像からアライメントを行う
初回セット時に行います。

#### a. 解析データからアライメントを行う

- 1. <sup>P Read raw</sup> を選択します。
- アライメントに使用する、現在のキャピラリーアレイを 装着後に取得したデータを選択します。

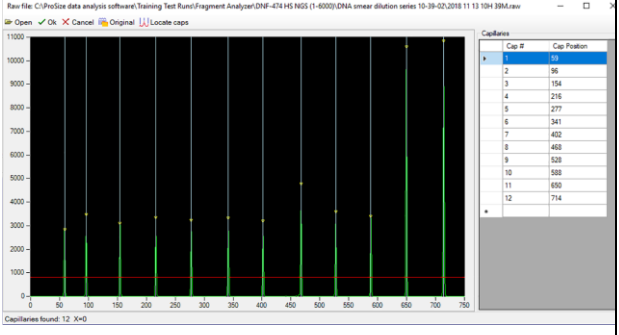

- 3. 赤色のベースラインを全てのピークトップとベースラインの間に位置するよう移動します。
- **4.** <sup>₩Locate caps</sup> をクリックします。
- 5. Capillary Pixel Locations が 12 本のキャピラリー を認識していることを確認します。
- **6.** ✓ <sup>Ok</sup> をクリックします。
- 7. 🖬 Save をクリックします。

### b. 解析データからアライメントを行う

- 1. 青色画像を右クリックし、Reset All を選択します。
- 2. Contrast を下画像の見え方になるよう調整します。

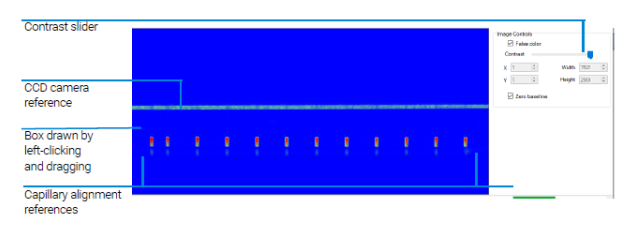

3. 下図の領域にドラッグして横線を含まないように四角 を描きます。

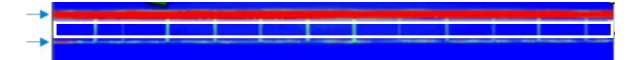

- 4. 右クリックし、set camera window を選択します。
- 5. Height を以下の数値にセットします。 Fragment Analyzer / ZAG DNA Analyzer: 14 Femto Pulse: 100
- 画面上側のグラフから赤色のベースラインを全てのピ ークトップとベースラインの間に移動し、<sup>iiii</sup> Align をクリッ クします。
- 7. 全てのキャピラリーが正しく認識できていることを確認 し、□ Save をクリックします。

### キャピラリーアレイの長期保管

装置を長期的に使用しない場合に行います。取り外した 場合にも定期的な Storage Solution の交換が必要とな ります。

- 1. キャピラリーを装置から取り外します。
- 下画像のドッキングステーションを準備します。
   透明なスタンドはキャピラリーに、黒のフレームは装置 に付属しています。

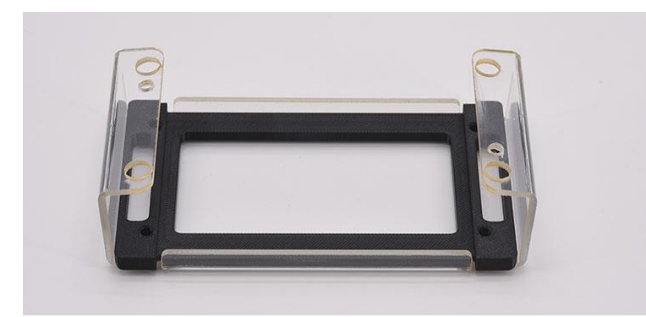

 96-deep well plate の A 行の Well に Storage Solution を 1 mL ずつ分注し、ドッキングステーション にセットします。

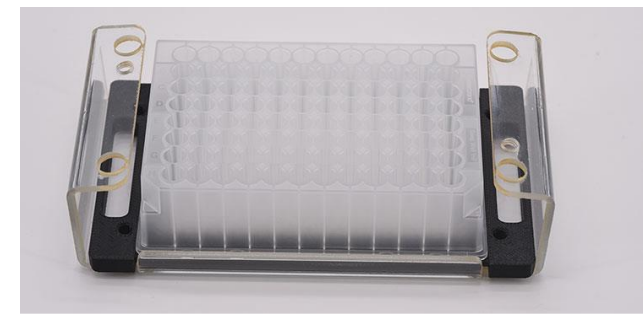

 キャピラリーアレイの4本の足が黒いフレームの穴には まるようにドッキングステーションにセットします。キャピラ リーが Storage Solution を分注した well に入ってい ることを確認します。 5. 白いスクリューを 2 か所締め、キャピラリーを固定しま す。

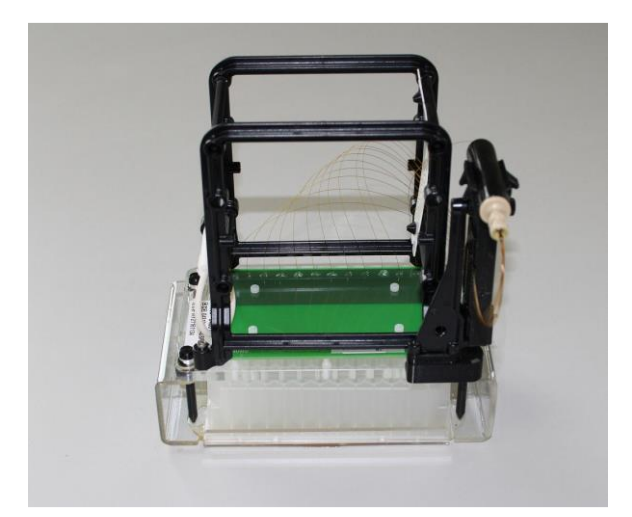

ガラスバイアルに約20mLのStorage Solutionを分注し、バイアルホルダーにセットします。ガラスバイアルとホルダーは装置に付属しています。

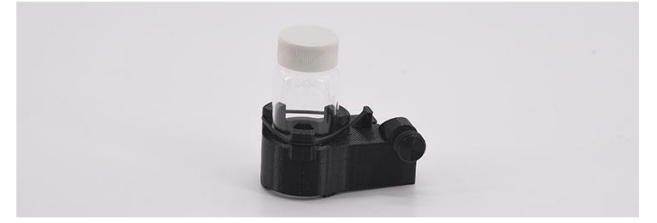

7. バイアルホルダーを下画像の位置のキャピラリーアレイ のフレームにはめ込み固定します。

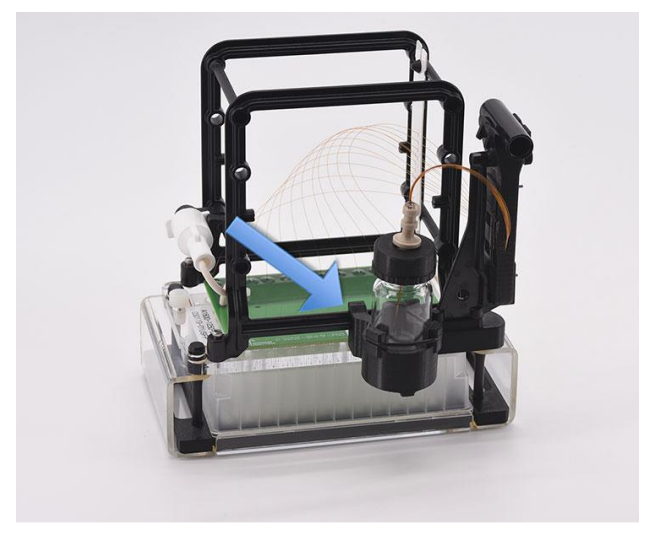

- 8. バイアルにキャピラリーアレイ用の黒い蓋をセットし、キャピラリーバンドルを挿入します。
- 9. Storage Solution は1か月に1度交換します。

# 装置ログの出力

- 1. Admin > Event report または Error Report をクリックします。
- 2. 出力したいログが含まれる期間を選択します。

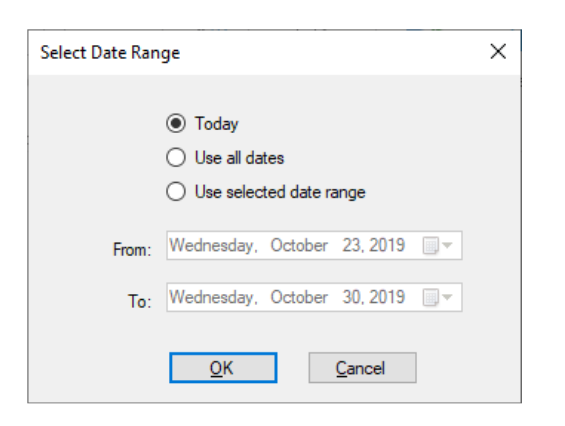

3. 🗏をクリックし、ファイル形式を選択しログを保存できます。

| Error Report                                                                                                    |                  |                          |                | - 🗆 X                                                                                                    |  |  |  |  |  |  |
|----------------------------------------------------------------------------------------------------|------------------|--------------------------|----------------|----------------------------------------------------------------------------------------------------|--|--|--|--|--|--|
| Image: Second state of 1 → Fine image: Second state of 1 → Fine image: Second state of 1 → Fin |                  |                          |                |                                                                                                    |  |  |  |  |  |  |
| User Name                                                                                                    | Computer<br>Name | Event ‡<br>Date          | Error Code     | Description                                                                                                    |  |  |  |  |  |  |
| Administrator                                                                                                    | 5CG1426FNB       | 10/13/2023<br>9:18:08 AM | Hardware       | LED USB Connection Error, Resetting USB connection.                                                                             |  |  |  |  |  |  |
| Administrator                                                                                                    | 5CG1426FNB       | 10/13/2023<br>9:18:09 AM | Device Connect | No camera connection                                                                                                    |  |  |  |  |  |  |
| Administrator                                                                                                    | 5CG1426FNB       | 10/13/2023<br>9:18:09 AM | Device Connect | HV Board connection failed<br>Pump Board connection failed<br>Pressure Board connection failed<br>Stage Board connection failed |  |  |  |  |  |  |

製品に関するお問い合わせ Tel: 0120-477-111 Mail: email\_japan@agilent.com 電話・メール受付時間 (土、日、祝祭日、5/1を除く) 9: 00~12: 00、13: 00~17: 00